# **Online Ragging Complaint** Register

## Steps to register a complaint

Step 1 - Login to the A-Connect App

| 6                | Connect                                                                             | GANNE ROAM                          |  |
|------------------|-------------------------------------------------------------------------------------|-------------------------------------|--|
| Sh<br>wi<br>Tree | hare what's new and live moments<br>th your friends.<br><sup>nding !</sup>          | Hi There!<br>Username<br>Password © |  |
|                  |                                                                                     | Login                               |  |
|                  | We use cookies to ensure you get the best experience on our application. Learn More | Got 1!!                             |  |

#### **Step 2 -** Go to the Administration Section & Click Grievance

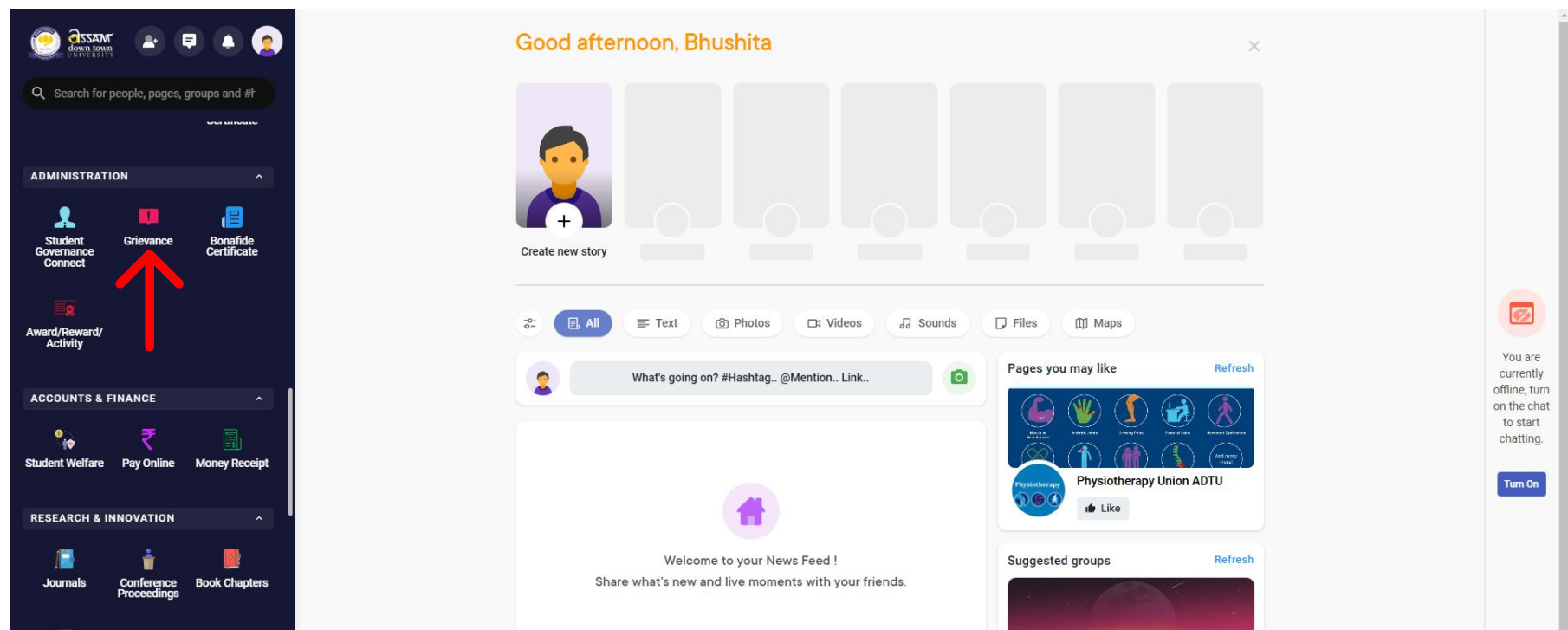

| <b>.</b>   |               |          |                                                                                     |         | a this and the second          |             |  |
|------------|---------------|----------|-------------------------------------------------------------------------------------|---------|--------------------------------|-------------|--|
| Patents    |               |          | People you may know                                                                 | Refresh | DPS Batch 2020-22<br>4 Members |             |  |
| ENTREPRENE | URSHIP & INCU | BATION ^ | We use cookies to ensure you get the best experience on our application. Learn More |         | Got III                        | <b>(</b> +) |  |
| 9          | <u> </u>      | <b>*</b> |                                                                                     |         |                                |             |  |

## Step 3 - Click "Add new"

| Contraction of the search for pe  | eople, pages, g              | Toups and #          | Grievance + Add N                                                                   | ew |                                                                   |
|-----------------------------------|------------------------------|----------------------|-------------------------------------------------------------------------------------|----|-------------------------------------------------------------------|
| DASHBOARD                         | Refresh                      | ^                    | No data available.                                                                  |    |                                                                   |
| Dashboard N                       | Notice Board                 | Placement<br>Notice  |                                                                                     |    |                                                                   |
| Current Affairs                   | Upcoming<br>Events           | Campus News          |                                                                                     |    | Vou ara                                                           |
| <b>Q</b><br>University Map        | Campus<br>Attendance         | Attendance<br>Status |                                                                                     |    | currently<br>offline, turn<br>on the cha<br>to start<br>chatting. |
| ORIENTATION                       |                              |                      |                                                                                     |    | Turn On                                                           |
| Orientation A<br>Status           | Anti-Ragging                 | Code Of<br>Conduct   |                                                                                     |    |                                                                   |
| Health<br>Insurance               |                              |                      |                                                                                     |    |                                                                   |
| REGISTRATION                      |                              |                      |                                                                                     |    |                                                                   |
| L<br>Personal St<br>Information I | tudent Health<br>Information | Upload<br>Documents  | We use cookies to ensure you get the best experience on our application. Learn More | +  |                                                                   |

### **Step 4 -** Select Administration Category and Click Ragging

| Image: Construction   Image: Construction                                                                                                    | Create Grievance <ul> <li></li></ul>                                                                                                    | Vou are<br>currently<br>offline, tur<br>on the cha<br>to start<br>chatting.<br>Turn On |
|----------------------------------------------------------------------------------------------------|----------------------------------------------------------------------------------------------------|----------------------------------------------------------------------------------------|
| Image: With the state it is a construction of the state it is a construction of the state it is a | Create Grievence     Imaging   Additation Department   Additation Department | Vou are<br>currently<br>offline, tu<br>to start<br>chatting.<br>Turn On                |

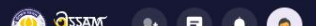

#### Step 5 - Write your Complain & Submit

|                                              |                               |                      | Create Grievance                                                                    |   |                                                                               |
|----------------------------------------------|-------------------------------|----------------------|-------------------------------------------------------------------------------------|---|-------------------------------------------------------------------------------|
| Q Search fo<br>DASHBOARD                     | Refresh                       | roups and #          | Add Grievence         Student ID:         Type your issue in detail         SUBMIT  |   |                                                                               |
| University Map                               | Campus                        | Attendance<br>Status |                                                                                     |   | You are<br>currently<br>offline, turn<br>on the chat<br>to start<br>chatting. |
| ORIENTATION                                  | N                             |                      |                                                                                     |   | Turn On                                                                       |
| Orientation<br>Status<br>Health<br>Insurance | Öi<br>Anti-Ragging            | Code Of<br>Conduct   |                                                                                     |   |                                                                               |
| REGISTRATIC                                  | DN                            |                      |                                                                                     |   |                                                                               |
| Personal<br>Information                      | Student Health<br>Information | Upload<br>Documents  | We use cookies to ensure you get the best experience on our application. Learn More | + |                                                                               |